## Podnošenje Izvještaja posebne šeme u građevinarstvu

Kako bi pristupili podnošenju Izvještaja posebne šeme u građevinarstvu neophodno je u meniju **Poreske** *prijave* iz padajućeg menija izabrati **Izvještaji vezani za posebnu šemu u građevinarstvu.** (Prikazano na slici br. 1)

| e-Porezi                                           |               |               |                               |                                |  |  |  |
|----------------------------------------------------|---------------|---------------|-------------------------------|--------------------------------|--|--|--|
| Poreske prijave                                    | Računovodstvo | Moji e-Porezi | Upravljanje pristupom portalu | O portalu za poreske obveznike |  |  |  |
| PDV                                                |               |               |                               |                                |  |  |  |
| Akcize                                             |               |               | ske obveznike                 |                                |  |  |  |
| Izvještaji vezani za posebnu šemu u građevinarstvu |               |               |                               |                                |  |  |  |
|                                                    |               |               |                               |                                |  |  |  |
|                                                    |               |               |                               |                                |  |  |  |
|                                                    |               |               |                               |                                |  |  |  |

Slika 1. – Izvještaji vezani za posebnu šemu u građevinarstvu

Nakon izbora označenog, na ekranu će se pojaviti izgled sa slike broj 2.

|                                                          | e-Porezi                                                                   |
|----------------------------------------------------------|----------------------------------------------------------------------------|
| Poreske prijave Računovodstvo                            | Moji e-Porezi Upravljanje pristupom portalu O portalu za poreske obveznike |
| Izvještaji vezani za<br>posebnu šemu u<br>građevinarstvu | Novi izvještaj<br>Datum dokumenta 22.11.2018                               |
| Izvještaji vezani za posebnu                             | Period ??? V                                                               |
| Novi izvještaj<br>Izvještaji u toku                      | JIB kooperanta                                                             |
| Izvještaji spremni za knjiženje                          | Naziv kooperanta                                                           |
| Odbačeni izvještaji                                      | Iznos                                                                      |
|                                                          | Napomene                                                                   |
|                                                          | Validiraj obrazac Sačuvaj                                                  |
|                                                          |                                                                            |

Slika 2. – Početni izgled

Meniji unutar Izvještaja vezanih za posebnu šemu u građevinarstvu su:

- 1. Novi izvještaji
- 2. Izvještaji u toku
- 3. Izvještaji spremni za knjiženje
- 4. Proknjiženi izvještaji
- 5. Odbačeni izvještaji

U okviru menija *Novi izvještaj* vrši se unos izvještaja vezanog za Posebnu šemu u građevinarstvu.

Polje datum dokumenta odnosi se na današnji datum kada se izvještaj unosi i nije ga moguće mijenjati.

U polju **Period** vrši se unos perioda za koji se podnosi izvještaj. (Izvještaj se neće moći podnijeti npr. Za period 1811 prije 01.12.2018.-e godine)

Nakon unosa **JIB-a kooperanta** sistem sam prepoznaje za kojeg se kooperanta izvještaj podnosi i ispisuje ime u polju **Naziv kooperanta**.

U polju lznos upisuje se iznos vezan za navedeni izvještaj.

Polje Napomena nije obavezno polje.

Primjer popunjenog izvještaja nalazi se na slici 3.

|                                                          |                        |                       | e-Porezi                       |  |  |
|----------------------------------------------------------|------------------------|-----------------------|--------------------------------|--|--|
| Poreske prijave Računovodstvo                            | Moji e-Porezi Upravlja | nje pristupom portalu | O portalu za poreske obveznike |  |  |
| Izvještaji vezani za<br>posebnu šemu u<br>građevinarstvu | Novi izvještaj         | 22 11 2018            | 7                              |  |  |
| Izvještaji vezani za posebnu<br>šemu u građevinarstvu    | Period                 | 1803, 2018 Mart V     |                                |  |  |
| Novi izvještaj<br>Izvještaji u toku                      | JIB kooperanta         | 444444444444          | ]                              |  |  |
| Izvještaji spremni za knjiženje                          | Naziv kooperanta       | ePDV Test             |                                |  |  |
| Odbačeni izvještaji                                      | Iznos                  |                       | 1.000,00                       |  |  |
|                                                          | Napomene               |                       |                                |  |  |
|                                                          | Validiraj obrazac Sa   | ačuvaj                |                                |  |  |

Slika 3. – Primjer unesenog izvještaja

Nakon popunjenih potrebnih polja neophodno je otići na dugme **"Validiraj obrazac"**, te ukoliko su ispunjeni svi uslovi (Postojanje proknjiženih poreskih prijava za izvođača i kooperanta za period za koji se podnosi izvještaj) sistem će izbaciti poruku da je *"Validacija Uspješno prošla"*.

Tek nakon odlaska na dugme **"Sačuvaj"** izvještaj ide dalje na procesuiranje i korisniku sistem izbacuje poruku *"Podaci su uspješno sačuvani. Biće vidljivi u odgovarajućem podmeniju nakon obrade na serveru."* 

Ukoliko su svi uslovi ispunjeni za podnošenje izvještaja sačuvan izvještaj naći će se u meniju **Izvještaji** spremni za knjiženje nakon čega će takve izvještaje serverski proces pokupiti i naknadno prebaciti u meni **Proknjiženi izvještaji**.

## Nakon uspješno podnesenog izvještaja i izvođač i kooperant (ukoliko je registrovan za ePDV) dobijaju obavještenje u podmeniju "Moja obavještenja".

Ukoliko neki od uslova nije ispunjen sistem će ispisati odgovarajuću poruku prilikom unosa novog izvještaja kao što je prikazano na slici broj 4.

|                                                           |                            |                                            | e-Porezi                          |
|-----------------------------------------------------------|----------------------------|--------------------------------------------|-----------------------------------|
| Poreske prijave Računovodstvo                             | Moji e-Porezi              | Upravljanje pristupom portalu              | O portalu za poreske obveznike    |
| Izvještaji vezani za<br>posebnu šemu u<br>građevinarstvu  | Novi izvje                 | štaj                                       | 7                                 |
| Izvještaji vezani za posebnu<br>šemu u građevinarstvu     | Period                     | 1805, 2018 Maj 🔻                           |                                   |
| Novi izvještaj<br>Izvještaji u toku                       | JIB kooperanta             | a 444444444444                             |                                   |
| Izvještaji spremni za knjiženje<br>Proknjiženi izvještaji | Naziv kooperanta ePDV Test |                                            |                                   |
| Odbačeni izvještaji                                       | Iznos                      |                                            | 1.000,00                          |
|                                                           | Napomene                   |                                            |                                   |
|                                                           | Validiraj obraza           | Ne postoji poreska prijava :<br>ac Sačuvaj | za kooperanta za odabrani period! |

Slika 4. – Unos izvještaja kod kojeg nisu ispunjeni uslovi za knjiženje

Odlaskom na dugme "Validiraj obrazac" sistem će izbaciti grešku kao što je prikazano na slici broj 5.

|                                                       |                                                                                           |                        |   | e-Porezi                                                                                                    |  | 🝙   Prijavljen kao 🛛 VITIS |
|-------------------------------------------------------|-------------------------------------------------------------------------------------------|------------------------|---|----------------------------------------------------------------------------------------------------|--|----------------------------|
| Poreske prijave Računovodstvo                         | Moji e-Porezi Upravlj                                                                     | anje pristupom portalu | 0 | portalu za poreske obveznike                                                                                        |  |                            |
| Izvještaji vezani za<br>posebnu šemu u                | Novi izvještaj                                                                            |                        |   |                                                                                                    |  |                            |
| građevinarstvu                                        | Datum dokumenta                                                                           | 22.11.2018             |   |                                                                                                    |  |                            |
| Izvještaji vezani za posebnu<br>šemu u građevinarstvu | Period                                                                                    | 1805, 2018 Maj 🔻       | Ŧ |                                                                                                    |  |                            |
| Novi izvještaj<br>Izvještaji u toku                   | JIB kooperanta                                                                            | 444444444444           |   |                                                                                                    |  |                            |
| Izvještaji spremni za knjiženje                       | Naziv kooperanta                                                                          | ePDV Test              |   | Greška                                                                                                    |  |                            |
| Proknjiženi izvještaji<br>Odbačeni izvještaji         | Iznos                                                                                     |                        |   | Izvještaji vezani za posebnu šemu u građevinarstvu:<br>Ne postoji poreska prijava za kooperanta za odabrani period! |  |                            |
|                                                       | Napomene                                                                                  |                        |   | h                                                                                                    |  |                            |
|                                                       | Ne postoji poreska prijava za kooperanta za odabrani period!<br>Validiraj obrazac Saćuvaj |                        |   |                                                                                                    |  |                            |
|                                                       |                                                                                           |                        |   |                                                                                                    |  |                            |

Slika 5. – Greška ukoliko prilikom unosa nije ispunjen neki od uslova

Nakon odlaska na dugme **"Sačuvaj"** izvještaj ide dalje na procesuiranje i korisniku sistem izbacuje poruku *"Podaci su uspješno sačuvani. Biće vidljivi u odgovarajućem podmeniju nakon obrade na serveru."* 

Ukoliko uslovi, kao u ovom slučaju, nisu ispunjeni ovako sačuvan izvještaj će se naći u podmeniju **Izvještaji u toku** kao što je prikazano na slici broj 6.

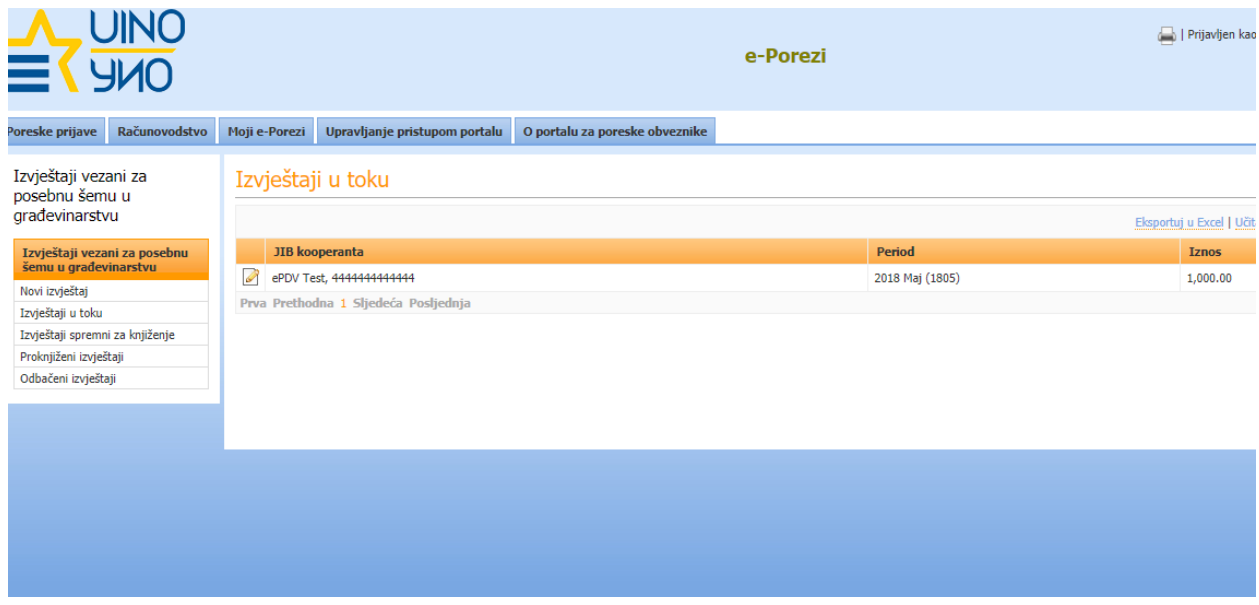

Slika 6. – Izvještaji u toku

Takođe, ukoliko podneseni izvještaj nije ispravan i smješten je u meni "Izvještaji u toku" izvođaču, odnosno podnosiocu izvještaja stiće obavještenje koje glasi "Izvještaj podnesen od strane izvođača XXX (naziv poreskog obveznika i PDV broj) za kooperanta YYY (naziv poreskog obveznika i PDV broj) za period PP (period za koji je izvještaj podnesen) ne može se očitati iz razloga što nedostaju proknjižene prijave za izabrani period".

Sve izvještaje koji se nalaze u podmeniju *Izvještaji u toku* serverski proces provjerava i ukoliko se u međuvremenu ispune uslovi sistem takve izvještaje knjiži i smješta u podmeni *Proknjiženi izvještaji.* 

Sve dok se izvještaji nalaze u podmeniju Izvještaji u toku obveznik ima mogućnost da isti izmjeni ili obriše

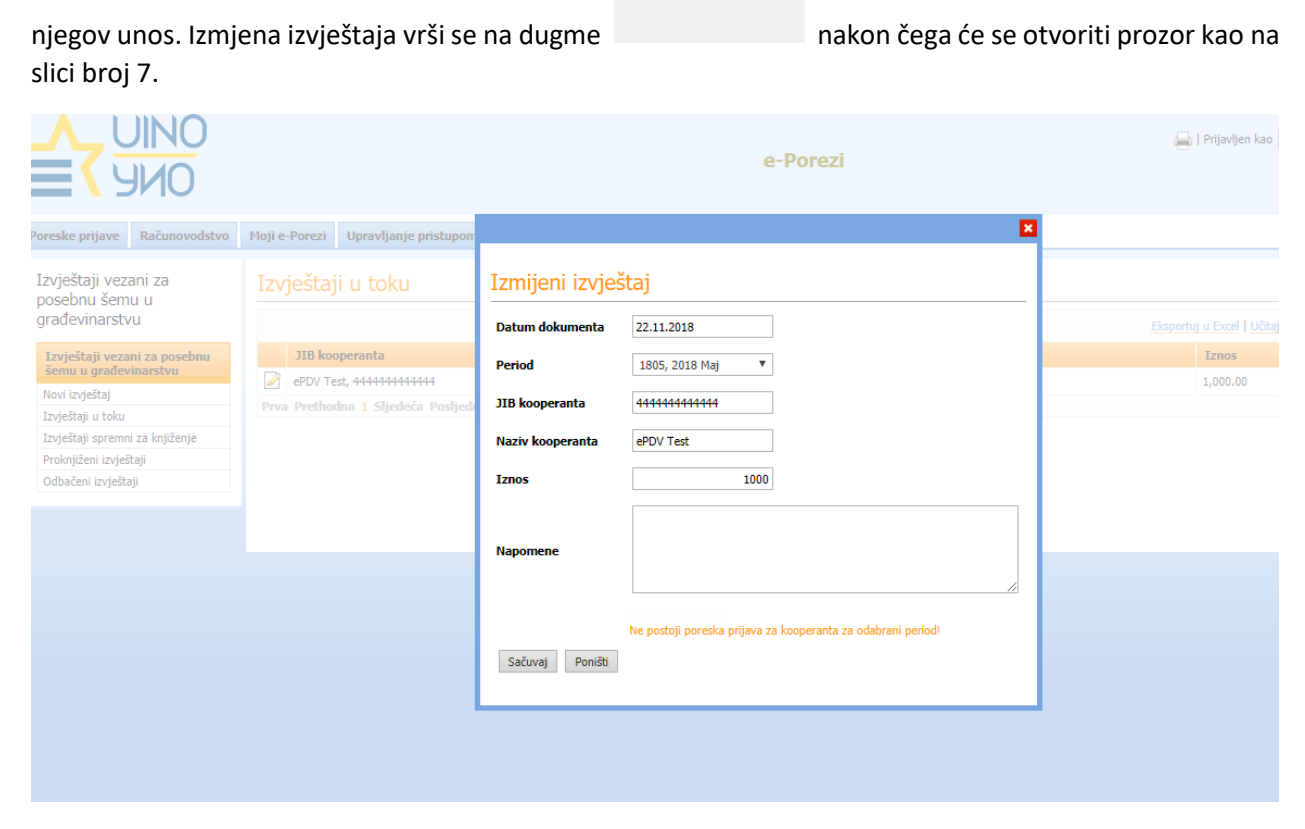

Slika 7. – Izmjena izvještaja

Kako bi se sačuvala odrađena izmjena na izvještaju neophodno je otići na dugme **"Sačuvaj"** ili ukoliko se želi obrisati uneseni izvještaj izabraće se dugme **"Poništi".** 

Ukoliko se za neki od izvještaja koji nije proknjižen generiše "Zaključak o odbacivanju" od strane službenika Uprave za Indirektno oporezivanje izvođaču će stići obavještenje koje glasi "Izvještaj podnesen od strane izvođača XXX (naziv poreskog obveznika i PDV broj) za kooperanta YYY (naziv poreskog obveznika i PDV broj) za period PP (period za koji je izvještaj podnesen) je odbačen."